1. パーソナルウェブヘログイン

更新料クレジット決済の方法

#### ①ホームページよりパーソナルウェブにログインをする。 ②会員IDとパスワードを入力してログインをする。 日本内科学会 H本内科学会 Personal Web お問い合わせ Google ## 日本内科学会Personal Webへのログインページです。 誘漢会・各支部 軍門区制度 刊行物 耳門医部会 日本内科学会について 会員IDとバスワードを入力してお進みください。 ※ご注意※ 会開 ● ■ 122 ■ 日本内科学会総会・講演会 会員番号と会員IDは異なります。 4 я 18 но ~ 20 но 内輝い はじめてご利用の場合、"会員ID"と"初回バスワード"でログインしてください。 Be all and and and ※会員IDと初回バスワードの情報は、会員証郵送時(H20年4~5月頃)のカード台 紙に記載されています。 【会員パーソナル】サービスのお知らせ 日本内科学会 "会員パーソナルWeb"は、一般社団法人日本内科学会会員に限りご利用できるサ 内科学会の会員証にも、会員IDは ービスです。 (4) 日本内科学会 会員証 記載されております。 "会員パーソナルWeb"では会員本人による登録基本情報や認定単位情報の照会・変更などが可 内科 学太郎 能です。 また、今後は各種サービスを順次提供する予定です。 利用規約にご同意の上、ぜひご利用ください。 顏写真 初回パスワードは、会員証郵送時の 会員ID 貼付 会員委号 力99999 カード台紙に記載されております。 101 -免 計 田 20070000 会員D 会員IDの"101-"は除いて入力してくださ L. パスワード ログイン方法がご不明の場合は以下ヘルプデスクヘお問い合わせく ださい。 Personal Webヘログイン >> ※必ずご用件の他、会員番号および 生年月日等お書添え下さい。 ⊠ sysinfo1@naika.or.jp

## 2. 認定更新状況照会から決済画面への移動

更新料クレジット決済の方法

③左サブメニュー「認定更新状況照会」をクリックする。

|                   | リイナーチーフ              |                                                                                   |  |  |  |  |  |
|-------------------|----------------------|-----------------------------------------------------------------------------------|--|--|--|--|--|
| The Japanese Soci | ety of internal wedn | ここは会員個人サイ                                                                         |  |  |  |  |  |
| onal Webホーム       |                      |                                                                                   |  |  |  |  |  |
| )各種会員サービス         | 図ロガイル                | 1,17-17                                                                           |  |  |  |  |  |
| 和專門医試験            |                      |                                                                                   |  |  |  |  |  |
| 合内科専門医試験          | 先生こんにちは              |                                                                                   |  |  |  |  |  |
| zルフ問題Web版         | 前回ログイン               | 前回ログイン日時:2024年9月25日 13時01分01秒                                                     |  |  |  |  |  |
| パーソナルデータ          | +>+=======           |                                                                                   |  |  |  |  |  |
| 錄情報照会·変更          | お知らせ                 |                                                                                   |  |  |  |  |  |
| 定更新状况照会           | 2024年6月              | セルフトレーニング問題Web版の受付開始について                                                          |  |  |  |  |  |
| 費納入状況照会           |                      | 2024年度セルフトレーニング問題Web版が受付開始いたします。                                                  |  |  |  |  |  |
| 誌発送状況照会           |                      | 6月3日 13:00より、左のメニューから申込サイトへアクセスできます。<br>※7/18 10:00~16:00はシステムメンテナンスのためアクセスできません。 |  |  |  |  |  |
| 会手続き              | 0001年1日              |                                                                                   |  |  |  |  |  |
| 夏会手続き             | 2024年4月              | 会費のご案内について<br>2024年度分の払込取扱票をお送りしました、なおクレジットカード決済もご利用可行                            |  |  |  |  |  |
| 会手続き              |                      | रन.                                                                               |  |  |  |  |  |
| 明書発行              |                      | ご希望の方は、左のメニューより > 会費納入状況照会 > 決済画面(外部サイトに<br>移動)                                   |  |  |  |  |  |
| リンク               |                      | 1990//<br>へお進み下さい。※完約時は決済画面(外部サイトに移動)ボタンが表示されません                                  |  |  |  |  |  |
| 本内科学会             | 2020年12月             | 2020年度(認定期間満了日2021年3月31日まで)更新対象の方へ、12月中旬より【更新                                     |  |  |  |  |  |
| その他               |                      | のご案内】をご郵送いたします。内容に沿って更新のお手続きをお願いいたします                                             |  |  |  |  |  |
|                   | 2019年11月             | 総合内科専門医試験の願書請求について                                                                |  |  |  |  |  |
|                   |                      | 2020年度の総合内科専門医試験の願書請求を開始しました。<br>左のメニューよりアクセスできます。                                |  |  |  |  |  |
|                   | 2010年11日             | 히는 수의 또 : 부행수자 또 추고 : ㅋ~                                                          |  |  |  |  |  |

### ④「認定情報」の「クレジット決済」をクリックする。

|                   |               |                   |                               |                  | ここは순물  | 個人サイ |  |
|-------------------|---------------|-------------------|-------------------------------|------------------|--------|------|--|
| sonal Webホーム > パー | ソナルデータ:認定更新状態 | 祝照会> 認定           | 情報                            |                  |        |      |  |
| 🔊 各種会員サービス        |               |                   |                               |                  |        |      |  |
| 内科専門医試験           | 認定更新状況照会      |                   |                               |                  |        |      |  |
| 総合内科専門医試験         | 会昌名·          | 先生                |                               |                  |        |      |  |
| セルフ問題Web版         | AAH.          | 70 <u>-</u>       |                               |                  |        |      |  |
| パーソナルデータ          | 認定情報          | 取得単位物             | 犬況                            | 取得単位明細           | 認定更新基準 |      |  |
| 登録情報照会·変更         | 認定内科医情報       |                   |                               |                  |        |      |  |
| 認定更新状況照会          | 認定内科医番号       |                   |                               |                  |        |      |  |
| 会費納入状況照会          | 認定日           |                   |                               |                  |        |      |  |
| 会誌発送状況照会          | 認定期間          | 20204             | ≢04月01日                       | ~2025年03月31日     |        |      |  |
| 休会手続き             | 認定状況          | 有効                | 2020年04月01日~2025年03月31日<br>有劲 |                  |        |      |  |
| 復会手続き             |               |                   |                               |                  |        |      |  |
| 退会手続き             | 認定更新料納入状況     |                   |                               |                  |        |      |  |
| 証明書発行             | 認定更新年度        | 20244             | F度(認定其                        | 月限: 2025年03月31 E | 3)     |      |  |
| 🗊 リンク             |               | 未入会               | クレジ                           | ット決済             |        |      |  |
| 日本内科学会            | 認定更新料納入状況     | ***               | 米美新州振江用城市6月十月广选计              |                  |        |      |  |
| その他               | 認定更新に必要な単の    | 立 単位取             | 风得済                           |                  |        |      |  |
|                   | 納入済み認定更新料     | 2019 <sup>4</sup> | F度                            | 領収書              | (未発行)  |      |  |
|                   | 更新料が納入済・単位国   | 収得済と表示さ           | れている方                         | は更新手続完了とな        | ります。   |      |  |

# 3. クレジット決済画面

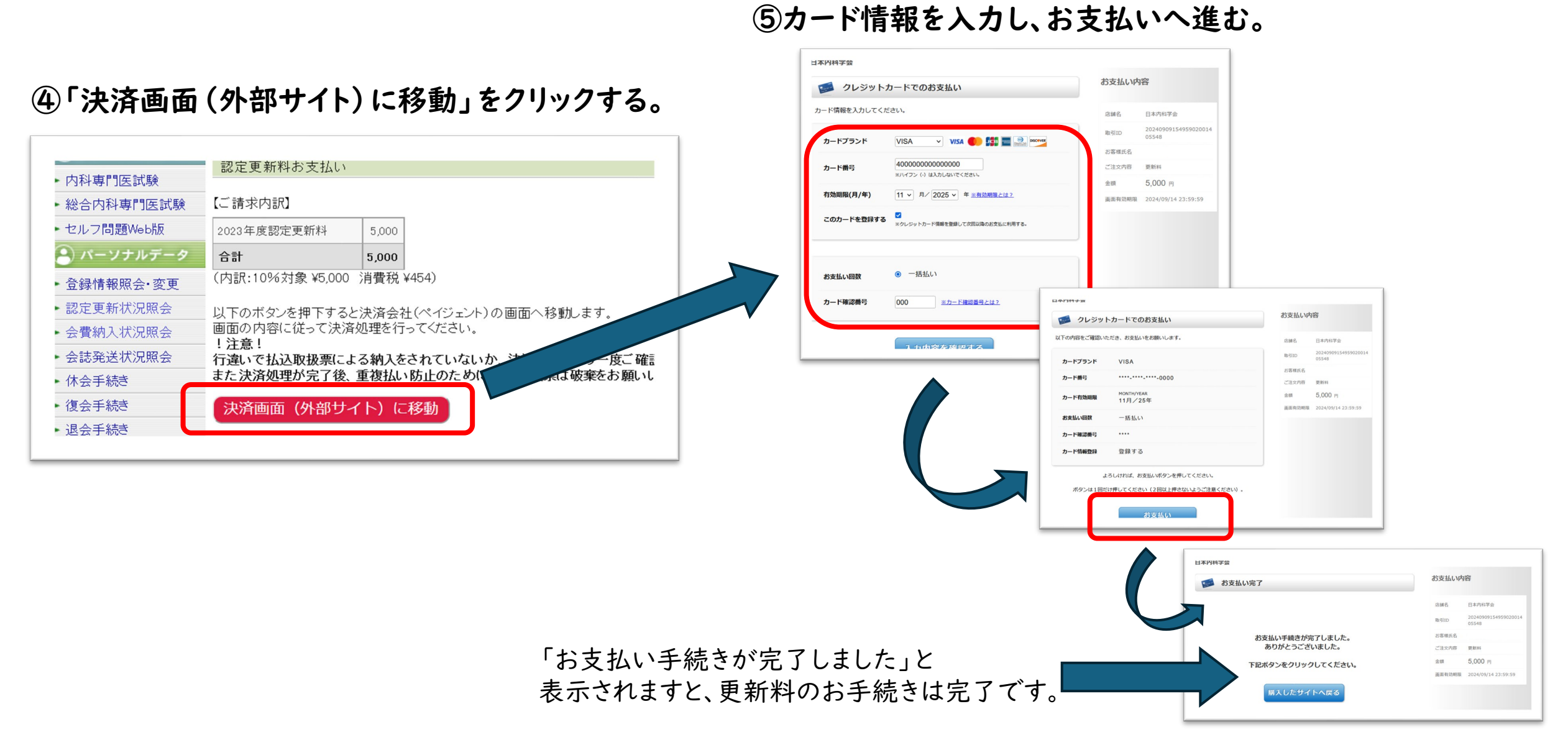

# 4.ご納入完了(クレジットカード決済の反映確認~領収書発行)

⑥入金処理が同期されますと、「認定更新料納入状況」の隣に、「更新手続済」と表示されます。 (決済後、反映までに30分程掛かります)

|                                                 | 155                                                          | は会員個人サイトで                |  |  |  |
|-------------------------------------------------|--------------------------------------------------------------|--------------------------|--|--|--|
| rsonal Webホーム > パーソナルデータ: 認定更新状                 | 況照会> 認定情報                                                    |                          |  |  |  |
| ② 各種会員サービス □□□□□□□□□□□□□□□□□□□□□□□□□□□□□□□□□□□□ |                                                              |                          |  |  |  |
| 内科専門医試験                                         |                                                              |                          |  |  |  |
| 総合内科専門医試験 会員名:                                  | 先生                                                           |                          |  |  |  |
| セルフ問題Web版                                       |                                                              |                          |  |  |  |
| パーソナルデータ 認定情報                                   | 取得単位状況 取得単位明細 認定更新                                           | 所基準                      |  |  |  |
| 登録情報照会·変更認定内科医情報                                |                                                              |                          |  |  |  |
| 認定更新状況照会認定内科医番号                                 |                                                              |                          |  |  |  |
| 会費納入状況照会 認定日                                    |                                                              |                          |  |  |  |
| 会誌発送状況照会                                        | 2020年04日01日~-2025年02日21日                                     |                          |  |  |  |
| 休会手続き                                           | 2020年04月01日~2025年05月51日                                      |                          |  |  |  |
| 復会手続き認定状況                                       | 有幼                                                           |                          |  |  |  |
| 退会手続き 認定更新料納入状況                                 | 更新手続済                                                        |                          |  |  |  |
| 証明書発行                                           |                                                              |                          |  |  |  |
| リンク                                             | 2024年度(認定期限:2025年03月31日)                                     | 2024年度(認定期限:2025年03月31日) |  |  |  |
| 日本内科学会認定更新料納入状況                                 | . 納入済                                                        | 納入済                      |  |  |  |
| その他認定更新に必要な単                                    | <b>位</b> 単位取得済                                               |                          |  |  |  |
| 納入済み認定更新料                                       | 2024年度 領収書 (未発行)                                             |                          |  |  |  |
| 更新料が納入済・単位<br>ご 納 3 日からデータ反                     | 取得済と表示されている方は更新手続完了となります。<br>映まで、郵便局からは3~5日、コンビニエンフストアからは2週間 | 积灰更 , 主才                 |  |  |  |

領収書が発行いただけます。

※所属施設名が必要な場合は、発行後にご自身で ご記入ください。

| 認定更新料納入状況     納入済       認定更新に必要な単位     単位取得済       納入済み認定更新料     2024年度       夏新料が納入済・単位取得済と表示されている方は更新手続完了となります。       ご納入日からデータ反映まで、郵便局からは3~5日、コンビニエンスストアからは2週間程を要します。       《クレジットカード情報登録・変更・】            | 認定更新年度                                       | 2024年度(認定期限:2025年03月31日)             |                                                                            |  |  |
|----------------------------------------------------------------------------------------------------|----------------------------------------------|--------------------------------------|----------------------------------------------------------------------------|--|--|
| 認定更新に必要な単位       単位取得済         納入済み認定更新料       2024年度         便収書       (未発行)         更新料が納入済・単位取得済と表示されている方は更新手続完了となります。<br>ご納入日からデータ反映まで、郵便局からは3~5日、コンビニエンスストアからは2週間程を要します。<br>《クレジットカード情報登録・変更・)          | 認定更新料納入状況                                    | 納入済                                  |                                                                            |  |  |
| <ul> <li>納入済み認定更新料</li> <li>2024年度</li> <li>領収書</li> <li>(未発行)</li> <li>更新料が納入済・単位取得済と表示されている方は更新手続完了となります。</li> <li>ご納入日からデータ反映まで、郵便局からは3~5日、コンビニエンスストアからは2週間程を要します。</li> <li>《クレジットカード情報登録・変更・)</li> </ul> | 認定更新に必要な単位                                   | 単位取得済                                |                                                                            |  |  |
| 更新料が納入済・単位取得済と表示されている方は更新手続完了となります。<br>ご納入日からデータ反映まで、郵便局からは3~5日、コンビニエンスストアからは2週間程を要します。<br>《クレジットカード情報登録・変更・)                                                                                                |                                              |                                      |                                                                            |  |  |
|                                                                                                    | 納入済み認定更新料<br>更新料が納入済・単位取得済<br>ご納入日からデータ反映まで、 | 2024年度<br>全表示されている方(<br>、郵便局からは3~5 [ | 領収書 (未発行)<br>は更新手続完了となります。<br>∃、コンビニエンスストアからは2週間程を要します<br>《クレジットカード情報登録・変更 |  |  |
|                                                                                                    | 納入済み認定更新料<br>更新料が納入済・単位取得済<br>ご納入日からデータ反映まで、 | 2024年度<br>全表示されている方(<br>、郵便局からは3~5   | 領収書 (未発行)<br>ま更新手続完了となります。<br>∃、コンビニエンスストアからは2週間程を要します<br>《クレジットカード情報登録・変更 |  |  |
|                                                                                                    | 納入済み認定更新料<br>更新料が納入済・単位取得済<br>ご納入日からデータ反映まで、 | 2024年度<br>全表示されている方(<br>、郵便局からは3~5   | 領収書 (未発行)<br>は更新手続完了となります。<br>∃、コンビニエンスストアからは2週間程を要します<br>《クレジットカード情報登録・変更 |  |  |

更新料クレジット決済の方法

# 5.クレジット情報の登録・変更

### 店舗名 日本内科学会 お客様氏名 画面有効期限 2024/09/14 23:59:59 有効期限 カードブランド \*\*\*\*-\*\*\*-\*\*\*-0000 11月/25年 VISA

新しいカードを登録

日本内科学会

変更/

🧊 クレジットカード情報登録

クレジットカード情報のご登録をお願いします。

カード番号

最大10枚まで登録可能です。

削除

画面の右下「クレジットカード情報登録・ 変更・削除」より登録変更が可能です。

ご登録されましたクレジット情報は、 年会費の支払時にも共有いただけます。

|                           | 学会 Per                                                                                  | sonal Web                 |        | [           | コグアウトト  |  |  |  |
|---------------------------|-----------------------------------------------------------------------------------------|---------------------------|--------|-------------|---------|--|--|--|
|                           |                                                                                         |                           |        | ここは会員       | 個人サイトです |  |  |  |
| Personal Webホーム > パーソナルデー | 一夕:認定更新状況照会                                                                             | > 認定情報                    |        |             |         |  |  |  |
| (2)各種会員サービス 認定            | 認定更新状況照会                                                                                |                           |        |             |         |  |  |  |
| ▶ 内科専門医試験                 | 900 PC 20 191 91 191 191 191                                                            |                           |        |             |         |  |  |  |
| ▶ 総合内科専門医試験<br>会員         | 名: 先生                                                                                   | E                         |        |             |         |  |  |  |
| ▶ セルフ問題Web版               |                                                                                         |                           |        |             |         |  |  |  |
| 😩 パーソナルデータ                | 認定情報 및                                                                                  | Q得単位状況                    | 取得単位明細 | 認定更新基準      |         |  |  |  |
| ▶ 登録情報照会·変更 認定内           | 認定内科医情報                                                                                 |                           |        |             |         |  |  |  |
| ▶ 認定更新状況照会 認定p            | 内科医番号                                                                                   |                           |        |             |         |  |  |  |
| ▶ 会費納入状況照会 認定 B           | 8                                                                                       |                           |        |             |         |  |  |  |
| ▶ 会誌発送状況照会 認定算            | 認定期間 2020年04月01日~2025年03月31日                                                            |                           |        |             |         |  |  |  |
| ▶ 休会手続き 認定状               | 伏況                                                                                      | 有効                        |        |             |         |  |  |  |
| ▶ 復会手続き                   | 到今百年到金子中门                                                                               |                           |        |             |         |  |  |  |
| ▶ 退会手続き 認定史               | 認定更新科納人び況                                                                               |                           |        |             |         |  |  |  |
| ▶ 証明書発行 認定 勇              | 更新年度                                                                                    | 2024年度(認定期限: 2025年03月31日) |        |             |         |  |  |  |
| () リンク                    | 主人会 クレジット決済                                                                             |                           |        |             |         |  |  |  |
| ▶ 日本内科学会 認定員              | 更新料納入状況                                                                                 | ※更新料振込用紙は12月中旬に送付         |        |             |         |  |  |  |
| ▶ その他 認定 勇                | 認定更新に必要な単位 単位取得済                                                                        |                           |        |             |         |  |  |  |
| 納入》                       | 斉み認定更新料                                                                                 | 2019年度                    | 領収書    | (未発行)       |         |  |  |  |
| 更新料ご納入                    | 更新料が納入済・単位取得済と表示されている方は更新手続完了となります。<br>ご納入日からデータ反映まで、郵便局からは3~5日、コンチーエンスペインがつばと短回社を安します。 |                           |        |             |         |  |  |  |
|                           |                                                                                         |                           | 《クロ    | ンジットカード情報登録 | ·変更·削除》 |  |  |  |

更新料クレジット決済の方法

### ※注意事項※

更新料クレジット決済の方法

### ・重複支払いにお気を付けください

クレジットカード決済をされた場合は、お手元にございます更新料払込用紙は破棄 していただきますようお願い申し上げます。

万が一、重複されました場合は、以下アドレスまでご連絡ください。

認定更新お問い合わせ先:<u>koshin@naika.or.jp</u>

#### ・決済時のエラー

クレジットカード決済時にエラーとなる場合、3Dセキュア(本人認証サービス)による原因 が考えられます。エラーの詳細につきましては、ご利用のクレジットカード会社へお問い合 わせください。